Open your Mac Mail application. From the application menu at the top of the screen, go to Mail --> Preferences (or Settings) and click the Accounts tab on the Mail preferences window. Then click the + symbol in the lower left-hand corner to add a new Mail account.

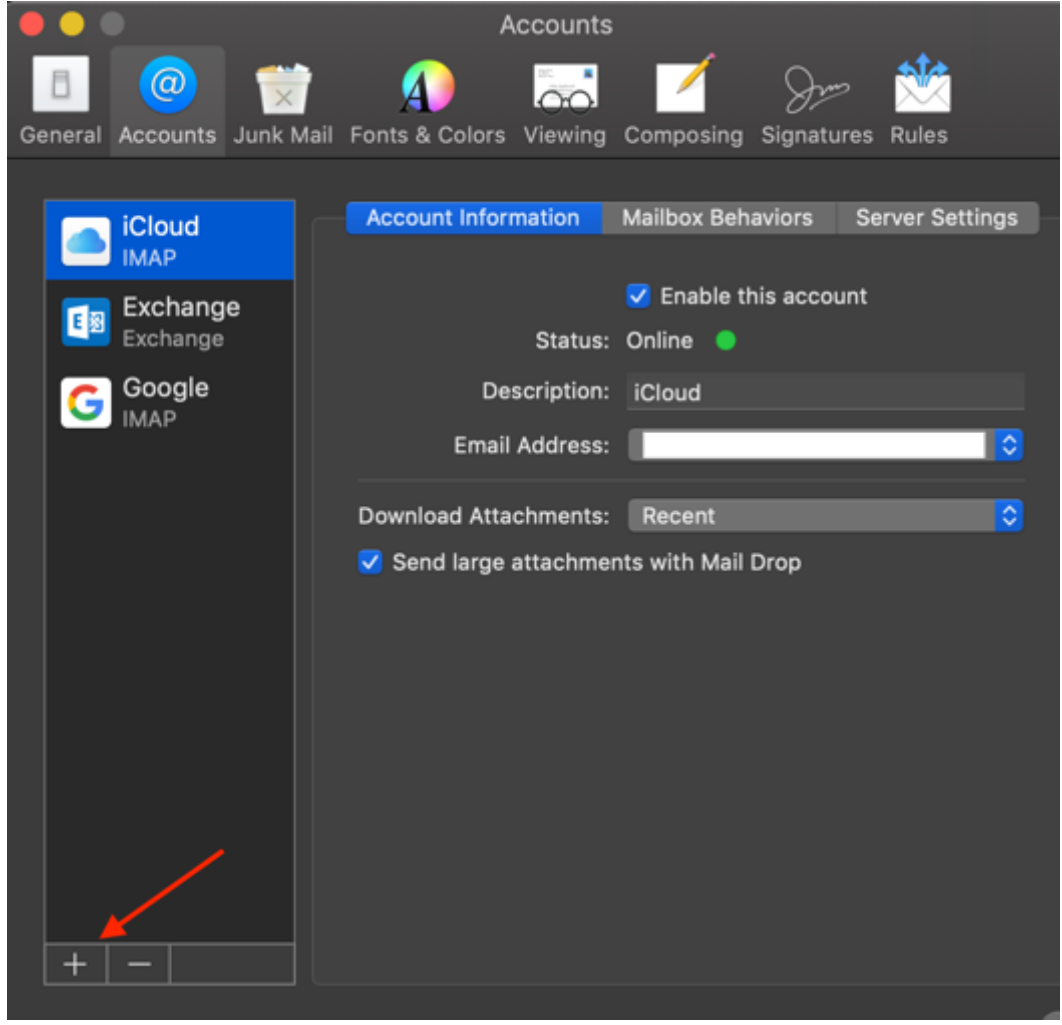

Continue to next page...

## Select Exchange.

| Choose a Mail account provider |          |
|--------------------------------|----------|
| iCloud                         |          |
| 💿 🚺 Exchange                   |          |
| <ul> <li>Google</li> </ul>     |          |
| • YAHOO!                       |          |
| Aol.                           |          |
| Other Mail Account             |          |
| ? Cancel                       | Continue |

Enter your name and alum email address and click Sign In.

|                                                     | E 🛛 Ex                |        |         |
|-----------------------------------------------------|-----------------------|--------|---------|
| To get started, fill out the following information: |                       |        |         |
| Name:                                               | Your name             |        |         |
| Email Address:                                      | username@alum.mit.edu |        |         |
|                                                     |                       | Cancel | Sign In |

Click Sign In again.

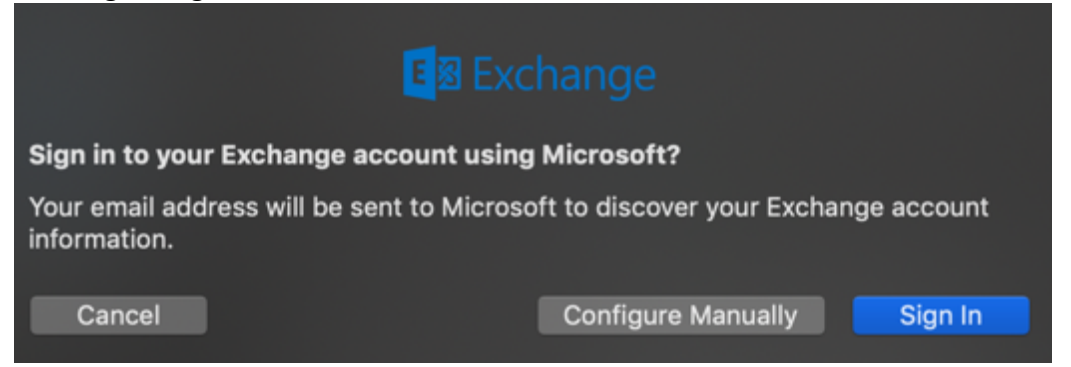

Enter your alum username and password on the MIT Touchstone window.

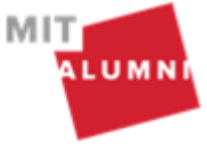

MIT Touchstone - Please login to your Alumni account to continue

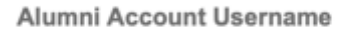

username

Password

\*\*\*\*\*\*\*\*

Don't remember this login

Login

Continue to next page...

Click Done.

| Exchange                                           |
|----------------------------------------------------|
| Select the apps you want to use with this account: |
| 🔽 🔯 Mail                                           |
| Contacts                                           |
| Calendars                                          |
| Reminders                                          |
| Notes                                              |
|                                                    |
| Cancel Back Done                                   |

Your alumni email account should now show up under the Mailboxes in your Mail app.

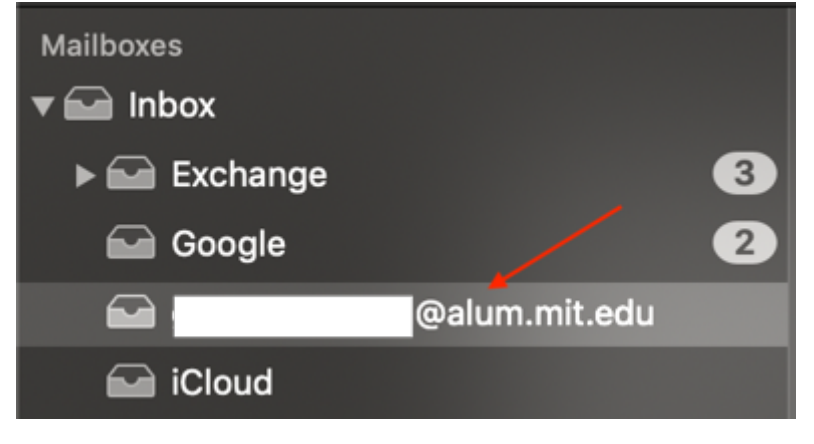